#### **One Call Directions**

### Creating a report to see One Call phone calls made and disconnected numbers

## Step 1 Log into One Call with your credentials

Step 2 How to access "Message Reports"

| One Call Now                                                                                                    | nessages matter                                       |                                                 | For Client Services<br>Call 877-598:3262                                                        | To Send a Messa<br>Call 877-698-32                                    |  |
|----------------------------------------------------------------------------------------------------|-------------------------------------------------------|-------------------------------------------------|-------------------------------------------------------------------------------------------------|-----------------------------------------------------------------------|--|
| Welcome, Teresa Szumi                                                                                                    | gala                                                  | 228737                                          | 7 : Roosevelt Middle Sch (85)                                                                   | Account Status & Nev                                                  |  |
| Group Leader Menu                                                                                                    |                                                       |                                                 |                                                                                                 |                                                                       |  |
| Account Status & News<br>My Profile<br>Settings ><br>Manage Group ><br>Messaging ><br>View Reports ><br>View Reports ><br>Help & Instructions > |                                                       | Send A Message                                  | or Edit Members<br>Message Reports<br>Message Reports<br>Post Record<br>Scheduled               | o?<br>imars<br>cections                                               |  |
| Training Webinars                                                                                                    | Service Plan Summary                                  |                                                 | Great News!                                                                                     |                                                                       |  |
| Logout                                                                                                    | Group Status: Active<br>Expiration Date: Tuesday Dece | mber 31 2013                                    | Safe School Helpline                                                                            |                                                                       |  |
| Need                                                                                                    | Service Plan: Parent Broadcast                        | ast                                             | One Call Now joins the fight against bullying by offering a crisis pro                          | vention helpline service.                                             |  |
|                                                                                                    |                                                       | S                                               | Select New Mobile Appl                                                                          |                                                                       |  |
| that Help                                                                                                    | Current Group Usage                                   |                                                 | Download the free My Call Now app, which allows recipients to cho                               | ose their own communication preferences.                              |  |
| coll?                                                                                                    | Call Credits Unlimited                                |                                                 |                                                                                                 |                                                                       |  |
|                                                                                                    | Messages Completed Deliveries                         | In-progress<br>Deliveries                       | If you have any questions or need to add features to your standard<br>supportitionecalinow.com. | package, please contact Client Services at 877.698.3262, option 3, or |  |
|                                                                                                    | Phone Calls 261 26,777                                | 0                                               |                                                                                                 |                                                                       |  |
|                                                                                                    | SMS Text 9 232<br>Emails 14 2,655                     | 0                                               |                                                                                                 |                                                                       |  |
|                                                                                                    | Totals 284 29,664                                     | 0                                               |                                                                                                 |                                                                       |  |
|                                                                                                    | In Roster PI                                          | an Maximum                                      |                                                                                                 |                                                                       |  |
|                                                                                                    | Phones 629                                            | 5000                                            |                                                                                                 |                                                                       |  |
|                                                                                                    | One Call Now has saved you 91 numbers in your group.  | 8 hours 36 minutes by making 55,116 attempts to | reach 26,777                                                                                    |                                                                       |  |
|                                                                                                    |                                                       | for the later of the later                      | Anna Maria Materia di Anna and                                                                  |                                                                       |  |
|                                                                                                    |                                                       | Contact Us   A                                  | ADDIE US   PTIVBCY PORCY   DELVICE Agreement                                                    |                                                                       |  |
|                                                                                                    |                                                       |                                                 |                                                                                                 |                                                                       |  |

Step 3 Choose Message To View Report

| One Call Now                                                                                                    | essages matter                                                                 |                                                                                        |                                 |                         |                                   | For Client Services<br>Call 877-698-3262 |   | To Send a Me<br>Call 877-698 |  |  |
|----------------------------------------------------------------------------------------------------|--------------------------------------------------------------------------------|----------------------------------------------------------------------------------------|---------------------------------|-------------------------|-----------------------------------|------------------------------------------|---|------------------------------|--|--|
| Welcome, Teresa Szumiga                                                                                                    | ala                                                                            |                                                                                        | 5)                              |                         |                                   |                                          |   |                              |  |  |
| Group Leader Menu                                                                                                    | Search Criteria                                                                |                                                                                        |                                 |                         |                                   |                                          |   |                              |  |  |
| Account Status & News<br>My Profile<br>Settings ><br>Manage Group ><br>Messaging ><br>View Reports<br>Roster Report<br>Member Activity Report<br>Subgroup Report<br>Roster/Subgroup Export<br>Auto-imitator Log<br>Message Reports | Select Date Range<br>Today © Last<br>Vesterday © Last                          | 130 Days <sup>©</sup> Future Start Date:<br>t60 Days <sup>®</sup> Date Range End Date: | 8/1/2013<br>8/8/2013            | Select Subgr            | oups                              |                                          |   |                              |  |  |
|                                                                                                    | Status: Select All                                                             | Source: Select All                                                                     | Sel Type: Sel                   | ect All                 |                                   |                                          |   |                              |  |  |
|                                                                                                    | Message Date<br>Message Day                                                    | Start Hour Status<br>End Hour Type                                                     | Messenger<br>Source             | Deliveries<br>Remain    | Delivered<br>Unreached            | 4                                        | 4 | 6                            |  |  |
| Import Wizard History<br>Contact Us                                                                                                    | Message Initiated on 8/5/2013 8:09:32 PM; Initiated on 08/05/2013 8:09 PM (ET) |                                                                                        |                                 |                         |                                   |                                          |   |                              |  |  |
| Help & Instructions >                                                                                                    | 08/05/2013<br>Mon                                                              | 08:09 pm Complete<br>07:29 am Recorded Call                                            | Teresa Szumigala<br>Web Service | 291                     | 237<br>54                         | 25                                       |   | Ø                            |  |  |
| hand<br>that<br>were<br>carr Cho<br>you                                                                                                    | pose mes<br>a want to                                                          | sage<br>view.                                                                          |                                 | contact Us   About Us   | Privacy Pelicy   Service Agr      | commit                                   |   |                              |  |  |
|                                                                                                    |                                                                                |                                                                                        |                                 | INS SECURE<br>networkso |                                   | EEVTED<br>MESS                           |   |                              |  |  |
|                                                                                                    |                                                                                |                                                                                        |                                 | @ 2003-2013 On          | e Call Now. All Rights Reserved.  |                                          |   |                              |  |  |
|                                                                                                    |                                                                                |                                                                                        |                                 | One Call Now** is a re  | egistered trademark of MyTeam1, L | LLC.                                     |   |                              |  |  |

# Step 4 How to place the report into Excel so you can sort by disconnected and unreached numbers

| als Setup Info Control                                        | Panel                    |              |                           |                          |                         |                          |           |          |  |  |
|---------------------------------------------------------------|--------------------------|--------------|---------------------------|--------------------------|-------------------------|--------------------------|-----------|----------|--|--|
| Message Status                                                |                          |              |                           | Subgroups Selected       | Subgroups Selected      |                          |           |          |  |  |
| Message 🧿 🛛 Add to Aud                                        | lio Library Share        |              |                           | Number Name              |                         |                          | *         |          |  |  |
| Status: Complete                                              |                          |              |                           | 02 Gender F              |                         |                          |           |          |  |  |
| First Attempt: 08/05/2013 8:0<br>Last Attempt: 08/06/2013 7:2 | 19 PM (ET)<br>19 AM (ET) |              |                           |                          |                         |                          | v         |          |  |  |
| Members: 291                                                  | Deliveries: 291          |              |                           |                          |                         |                          |           |          |  |  |
| Reached: 237                                                  | Reached: 237             |              |                           |                          |                         |                          |           |          |  |  |
|                                                               |                          |              |                           |                          |                         |                          |           |          |  |  |
| v By Member Show Unread                                       | hed                      |              | Search by: Status         | Search                   | Clear                   |                          | Lecke Get | Adobe"   |  |  |
| lame                                                          | Destination              | Country Code | Description               | Status                   | First Attempt           | Delivery Time            | Duration  | Atte pts |  |  |
| bdalla, Fortun                                                | (814) 790-5765           | USA          | Phys Phone, Student, self | Reached Person           | 08/05/2013 8:11 PM (ET) | 08/05/2013 8:11 PM (ET)  | 31 secs   |          |  |  |
| bdalla, Sahara S                                              | (814) 790-5765           | USA          | Phys Phone, Student, self | Reached Person           | 08/05/2013 8:11 PM (ET) | 08/05/2013 8:11 PM (ET)  | 31 sec    | 1        |  |  |
| Abdisalan, Madina A                                           | (814) 403-4763           | USA          | Phys Phone, Student, self | Reached Person           | 08/05/2013 8:11 PM (ET) | 08/05/2013 8:11 PM (ET)  | Secs      | 1        |  |  |
| bdulmunem, Alina G                                            | (814) 454-5950           | USA          | Phys Phone, Student, self | Reached Person           | 08/05/2013 8:12 PM (ET) | 08/05/2013 8:12 PM (ET)  | 34 secs   | 1        |  |  |
| Adams, Cassandra                                              | (814) 572-1699           | USA          | Phys Phone, Student, self | Reached Machine          | 08/05/2013 8:14 PM (ET) | 08/05/2013 8:14 PM (ET)  | 61 secs   | 1        |  |  |
| dams, Mariannie E                                             | (814) 882-0155           | USA          | Phys Phone, Student, self | Unreached Expired        | 08/05/2013 8:12 PM (ET) |                          | 0 secs    | 8        |  |  |
| fanador, Elizabeth                                            | (814) 572-0330           | USA          | Phys Phone, Student, self | Reached Person           | 08/05/2013 8:13 PM (ET) | 08/05/2013 8:11 mi (ET)  | 57 secs   | 1        |  |  |
| kbar, Naba T                                                  | (814) 455-1293           | USA          | Phys Phone, Student, self | Reached Person           | 09/06/2012 0-12 PH (ET) | 09/06/20 10 8:13 PM (ET) | 68 secs   | 1        |  |  |
| llen, Hailey S                                                | (814) 455-2039           | USA          | Phys Phone, Student, self | Reached Person           |                         | 2013 8:13 PM (ET)        | 64 secs   | 1        |  |  |
| ndino, Lesandra M                                             | (814) 790-5101           | USA          | Phys Phone, Student, self | Reached Person           | Choose Excel to         | 2013 8:11 PM (ET)        | 58 secs   | 1        |  |  |
| ranguren, Gabriella E                                         | (814) 455-5225           | USA          | Phys Phone, Student, self | Reached Person           |                         | 2013 8:13 PM (ET)        | 39 secs   | 1        |  |  |
| skins, Jenna N                                                | (814) 868-8539           | USA          | Phys Phone, Student, self | Reached Person           | download doc            | 2013 8:13 PM (ET)        | 69 secs   | 1        |  |  |
| yala-Minner, Aleena                                           | (814) 873-0466           | USA          | Phys Phone, Student, self | Reached Person           | 1. A. F                 | 2013 8:13 PM (ET)        | 53 secs   | 1        |  |  |
| Baccus, Emily L                                               | (814) 866-1650           | USA          | Phys Phone, Student, self | Reached Machine          | INTO EXCEL              | 2013 8:14 PM (ET)        | 78 secs   | 1        |  |  |
| aiuklin, Anastasiya                                           | (814) 866-3796           | USA          | Phys Phone, Student, self | Reached Person           |                         | 2013 8:11 PM (ET)        | 68 secs   | 1        |  |  |
| laker, Allison G                                              | (814) 868-8932           | USA          | Phys Phone, Student, self | Unreachable Disconnected | 08/05/2013 8:10 PM (ET) |                          | 0 secs    | 8        |  |  |
| aker, Brandy S                                                | (814) 340-8870           | USA          | Phys Phone, Student, self | Unreached Expired        | 08/05/2013 8:13 PM (ET) |                          | 0 secs    | 8        |  |  |
|                                                               |                          |              |                           |                          |                         |                          |           |          |  |  |

# Step 5 Sort the data by status

| 1 1 1 1 1 1 1 1 1 1 1 1 1 1 1 1 1 1 1 | د (۲۰۰۷) ۲ 228737 08,05,2013 8,09 PM (ET)-2 [Read-Only] - Microsoft Excel |                                      |                |                             |                          |                          |                          |          |          |
|---------------------------------------|---------------------------------------------------------------------------|--------------------------------------|----------------|-----------------------------|--------------------------|--------------------------|--------------------------|----------|----------|
| Home Insert Page Layout               | Formulas Data Review View                                                 | 1                                    |                |                             |                          |                          |                          |          | 🛞 _ 🗢 X  |
|                                       | Connections                                                               | No Clear                             |                | 100 ALE -                   | SEE 93 Show Detail       |                          |                          |          |          |
|                                       | 2 Properties                                                              | Kapply                               |                | 🔣 🖽 🖽 i                     | Hide Detail              |                          |                          |          |          |
| From From From Other Existing         | Refresh                                                                   | Filter Vedwanced Columna Duralisates | Data Consolida | ate What-If Group Ungroup S | ubtotal                  |                          |                          |          |          |
| Get External Data                     | Connections                                                               | Sort & Filter                        | Data Tools     | Analysis C Cu               | tine G                   |                          |                          |          |          |
| A1 - 6 K N                            | ame                                                                       |                                      |                |                             |                          |                          |                          |          | 3        |
|                                       | n n                                                                       | C.                                   | D              | r                           | e                        | <u> </u>                 |                          |          |          |
| A Name                                | D<br>External ID                                                          | Destination                          | Country Code   | Description                 | Statur                   | Einst Attempt            | Delivery Time            | Duration | Attemptr |
| 2 Abdalla Fortun                      | (814) 790-5765                                                            | Destination                          | USA            | Phys Phone, Student, self   | Reached Person           | 08/05/2013 8:11 PM (ET)  | 08/05/2013 8:11 PM (ET)  | 31 secs  | 1        |
| 3 Abdalla, Sahara S                   | (814) 790-5765                                                            |                                      | USA            | Phys Phone, Student, self   | Reached Person           | 08/05/2013 8:11 PM (ET)  | 08/05/2013 8:11 PM (ET)  | 31 secs  | 1        |
| 4 Abdisalan, Madina A                 | (814) 403-4763                                                            |                                      | USA            | Phys Phone, Student, self   | Reached Person           | 08/05/2013 8:11 PM (ET)  | 08/05/2013 8-11 PM (ET)  | 69 secs  | 1        |
| 5 Abdulmunem, Alina G                 | (814) 454-5950                                                            |                                      | USA            | Phys Phone, Student, self   | Reached Person           | 08/05/2013 8:12 PM (ET)  | 08/05/2013 8:12 PM (ET)  | 34 secs  | 1        |
| 6 Adams, Cassandra                    | (814) 572-1699                                                            |                                      | USA            | Phys Phone, Student, self   | Reached Machine          | 08/05/2013 8:14 PM (ET)  | 08/05/2013 8:14 PM (ET)  | 61 secs  | 1        |
| 7 Adams, Mariannie E                  | (814) 882-0155                                                            |                                      | USA            | Phys Phone, Student, self   | Unreached Expired        | 08/05/2013 8:12 PM (ET)  |                          | 0 secs   | 8        |
| 8 Afanador, Elizabeth                 | (814) 572-0330                                                            |                                      | USA            | Phys Phone, Student, self   | Reached Person           | 08/05/2013 8:13 PM (ET)  | 08/05/2013 8:13 PM (ET)  | 57 secs  | 1        |
| 9 Akbar, Naba T                       | (814) 455-1293                                                            |                                      | USA            | Phys Phone, Student, self   | Reached Person           | 08/05/2013 8:13 PM (ET)  | 08/05/2013 8:13 PM (ET)  | 68 secs  | 1        |
| 10 Allen, Hailey S                    | (814) 455-2039                                                            | •                                    | USA            | Phys Phone, Student, self   | Reached Person           | 08/05/2013 8:13 PM (ET)  | 08/05/2013 8:13 PM (ET)  | 64 secs  | 1        |
| 11 Andino, Lesandra M                 |                                                                           |                                      |                | Phys Phone, Student, self   | Reached Person           | 08/05/2013 8:11 PM (ET)  | 08/05/2013 8:11 PM (ET)  | 58 secs  | 1        |
| 12 Aranguren, Gabriella E             | 1 Cho                                                                     | ose Data Tah                         |                | Phys Phone, Student, self   | Reached Person           | 08/05/2013 8:13 PM (ET)  | 08/05/2013 8:13 PM (ET)  | 39 secs  | 1        |
| 13 Askins, Jenna N                    | 1. 0110                                                                   |                                      |                | Phys Phone, Student, self   | Reached Person           | 08/05/2013 8:13 PM (ET)  | 08/05/2013 8:13 PM (ET)  | 69 secs  | 1        |
| 14 Ayala-Minner, Aleena               | D Cha                                                                     | aca Cart                             |                | Phys Phone, Student, self   | Reached Person           | 08/05/2013 8:13 PM (ET)  | 08/05/2013 8:13 PM (ET)  | 53 secs  | 1        |
| 15 Baccus, Emily L                    | Z. Cho                                                                    | ose Sort                             |                | Phys Phone, Student, self   | Reached Machine          | 08/05/2013 8:14 PM (ET)  | 08/05/2013 8:14 PM (ET)  | 78 secs  | 1        |
| 16 Baiuklin, Anastasiya               |                                                                           |                                      |                | Phys Phone, Student, self   | Reached Person           | 08/05/2013 8:11 PM (ET)  | 08/05/2013 8:11 PM (ET)  | 68 secs  | 1        |
| 17 Baker, Allison G                   | 3 Cho                                                                     | ose sort by stati                    | IS             | Phys Phone, Student, self   | Unreachable Disconnected | 08/05/2013 8:10 PM (ET)  |                          | 0 secs   | 8        |
| 18 Baker, Brandy S                    | 51 6110                                                                   | ese sere by state                    |                | Phys Phone, Student, self   | Unreached Expired        | 08/05/2013 8:13 PM (ET)  |                          | 0 secs   | 8        |
| 19 Baker, Tamara E                    | (814) 518-2902                                                            |                                      | USA            | Phys Phone, Student, self   | Reached Machine          | 08/05/2013 8:15 PM (ET)  | 08/05/2013 8:15 PM (ET)  | 75 secs  | 1        |
| 20 Ballentine, Nicole E               | (814) 323-2670                                                            |                                      | USA            | Phys Phone, Student, self   | Reached Person           | 08/05/2013 8:13 PM (ET)  | 08/05/2013 8:13 PM (ET)  | 47 secs  | 1        |
| 21 Barksdale, Makayla B               | (814) 414-0535                                                            |                                      | USA            | Phys Phone, Student, self   | Reached Person           | 08/05/2013 8:11 PM (ET)  | 08/05/2013 8:11 PM (ET)  | 47 secs  | 1        |
| 22 Beasley, Shykia T                  | (814) 520-6677                                                            |                                      | USA            | Phys Phone, Student, self   | Unreached Expired        | 08/05/2013 8:10 PM (ET)  |                          | 0 secs   | 8        |
| 23 Beerbower, Kaitlyn R               | (814) 403-7822                                                            |                                      | USA            | Phys Phone, Student, self   | Reached Machine          | 08/05/2013 8:12 PM (ET)  | 08/05/2013 8:12 PM (ET)  | 72 secs  | 1        |
| 24 Benansio, Elizabeth                | (814) 868-5148                                                            |                                      | USA            | Phys Phone, Student, self   | Reached Machine          | 08/05/2013 8:13 PM (ET)  | 08/05/2013 8:13 PM (ET)  | 70 secs  | 1        |
| 25 Berger, Christina M                | (814) 403-4061                                                            |                                      | USA            | Phys Phone, Student, self   | Reached Person           | 08/05/2013 8:11 PM (ET)  | 08/05/2013 8:11 PM (ET)  | 46 secs  | 1        |
| 26 Blanchard, Allison E               | (814) 868-1007                                                            |                                      | USA            | Phys Phone, Student, self   | Reached Machine          | 08/05/2013 8:12 PM (ET)  | 08/05/2013 8:12 PM (ET)  | 65 secs  | 1        |
| 27 Bogle, Emily R                     | (814) 860-3478                                                            |                                      | USA            | Phys Phone, Student, self   | Reached Person           | 08/05/2013 8:12 PM (ET)  | 08/05/2013 8:12 PM (ET)  | 34 secs  | 1        |
| 28 Bolden, Antoniya                   | (814) 431-3601                                                            |                                      | USA            | Phys Phone, Student, self   | Reached Machine          | 08/05/2013 8:11 PM (ET)  | 08/05/2013 8:11 PM (ET)  | 63 secs  | 1        |
| 29 Bowersox, Miranda                  | (814) 528-6925                                                            |                                      | USA            | Phys Phone, Student, self   | Reached Person           | 08/05/2013 8:12 PM (ET)  | 08/05/2013 8:12 PM (ET)  | 11 secs  | 1        |
| 30 brace, Dayonna W                   | (014) 528-5815                                                            |                                      | USA            | Phys Phone, student, self   | Reached Machine          | 06/05/2013 8:13 PM (ET)  | 08/05/2013 8:13 PM (EI)  | 72 Secs  | 1        |
| 31 Brockway, Nicole N                 | (814) 866-3776                                                            |                                      | USA            | Phys Phone, student, self   | Reached Machine          | 08/05/2013 8:12 PM (EI)  | 08/05/2013 6:12 PM (ET)  | oo secs  | 1        |
| 22 Brown, Abigett K                   | (814) 806 1088                                                            |                                      | 1154           | Physic Phone, Student, self | Reached Midchine         | 08/05/2013 8:12 PW (EI)  | 08/05/2013 8:12 PNI (ET) | 24 Secs  | 1        |
| 24 Brutto Sierra S                    | (814) 828-2844                                                            |                                      | USA            | Phys Phone, student, self   | Peached Machine          | 08/05/2013 8:13 PM (EI)  | 08/05/2013 8:12 PM (ET)  | 13 Secs  | 1        |
| 25 Burne Makantia C                   | (814) 218-3097                                                            |                                      | IISA           | Phys Phone Student self     | Peached Machine          | 08/05/2013 8:12 PM (ET)  | 08/05/2013 8:12 PM (ET)  | 75 secs  | 1        |
| 26 Butlar Kaitlun B                   | (814) 454-4245                                                            |                                      | ISA            | Phys Phone Student, self    | Peached Person           | 08/05/2013 8-13 PM (ET)  | 08/05/2013 8:13 PM (ET)  | 60 secs  | 1        |
| 30 Batter, Kaltiyn B                  | (014) 434-4245                                                            |                                      | <b>V</b> 36    | rings mone, student, self   | neward Person            | 00/00/2010 0.10 PWI (EI) | 00/03/2013 8.13 PWI (CI) | ou seus  | *        |

### Step 6 View Report for Disconnected and Expired Numbers

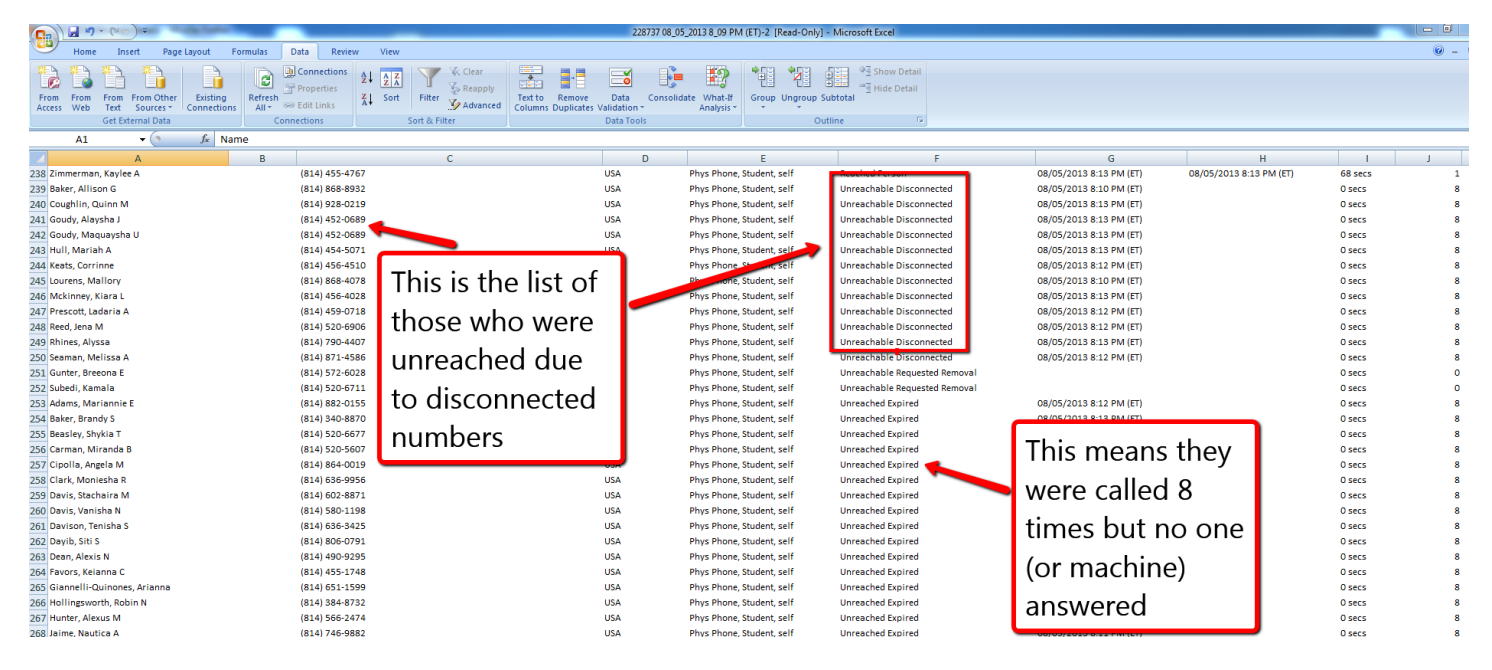

### **Helpful Ideas**

After you have this report you can print it and have counselors, secretaries, teachers etc. contact students to attempt to get new numbers. If they provide them :-).

When you have the new phone number, remember that the building secretary has the ability to change primary household phone numbers. <u>The phone number must be changed in IC</u>. One Call receives a data upload every night at midnight. So..if it is changed in IC it will be changed in One Call the next business day.

Staff members are also loaded into One Call. If you do a message to your entire building you will also get phone numbers of staff members that are incorrect. Those must also be changed into IC. The secretary can change those or may have to send it downtown and they can make staff changes.